#### Welcome to Training!

# **UAS-NY** Uniform Assessment System for New York

#### Contact

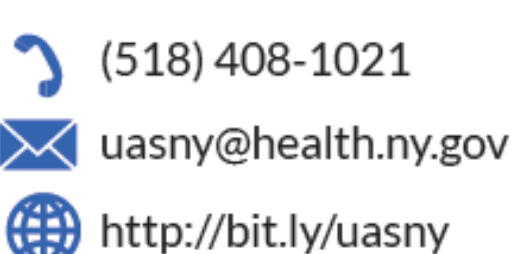

#### Who We Are

The Uniform Assessment System for New York (UAS-NY) is a web application that allows qualified assessors to securely conduct standardized health assessments which generate outcomes that are used to determine eligibility and service level authorization, as well as guide care planning for New York State residents.

#### Our Mission

The UAS-NY's mission is to maintain and advance the leading repository for health information and assessment instruments while providing exceptional communication, training, and support to our 10,000 users and 1,800 organizations. We make the first step in developing individualized service plans efficient and easy to ensure New York State residents receive the right care, within the right setting, at the right time.

#### Purpose

The purpose of this training is to provide an overview of the Uniform Assessment System for accessing the CANS-NY and HCBS/LOC assessments, resources for conducting an assessment, and assessment reporting features

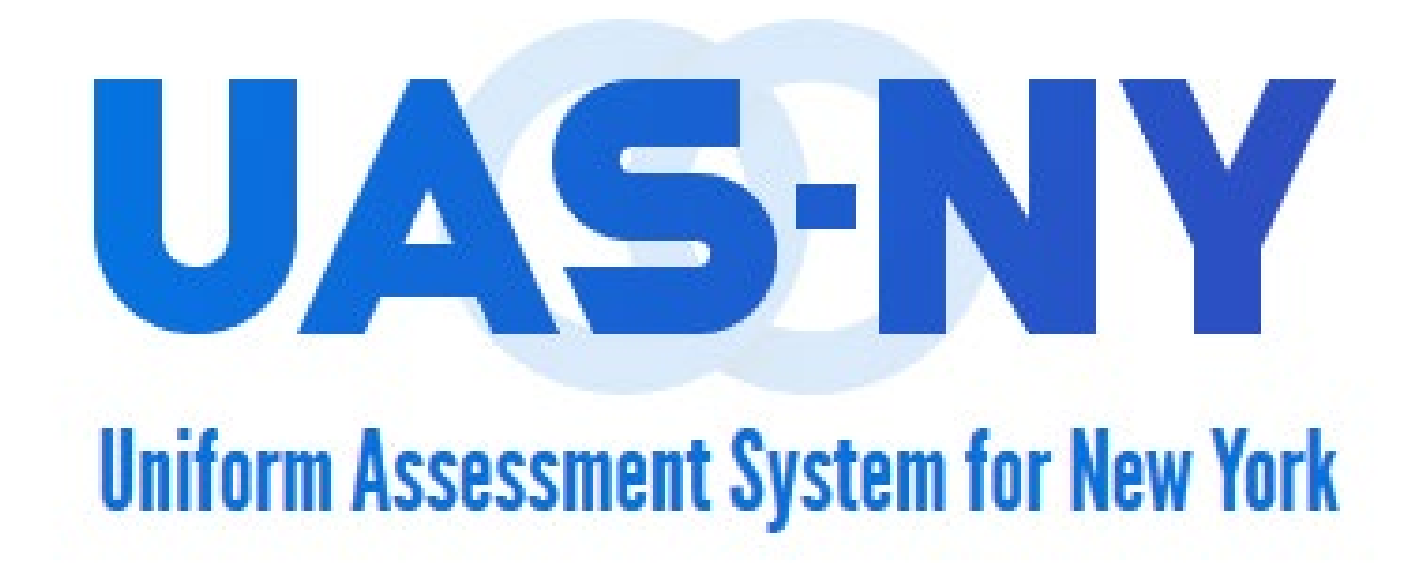

#### **Learning Activities**

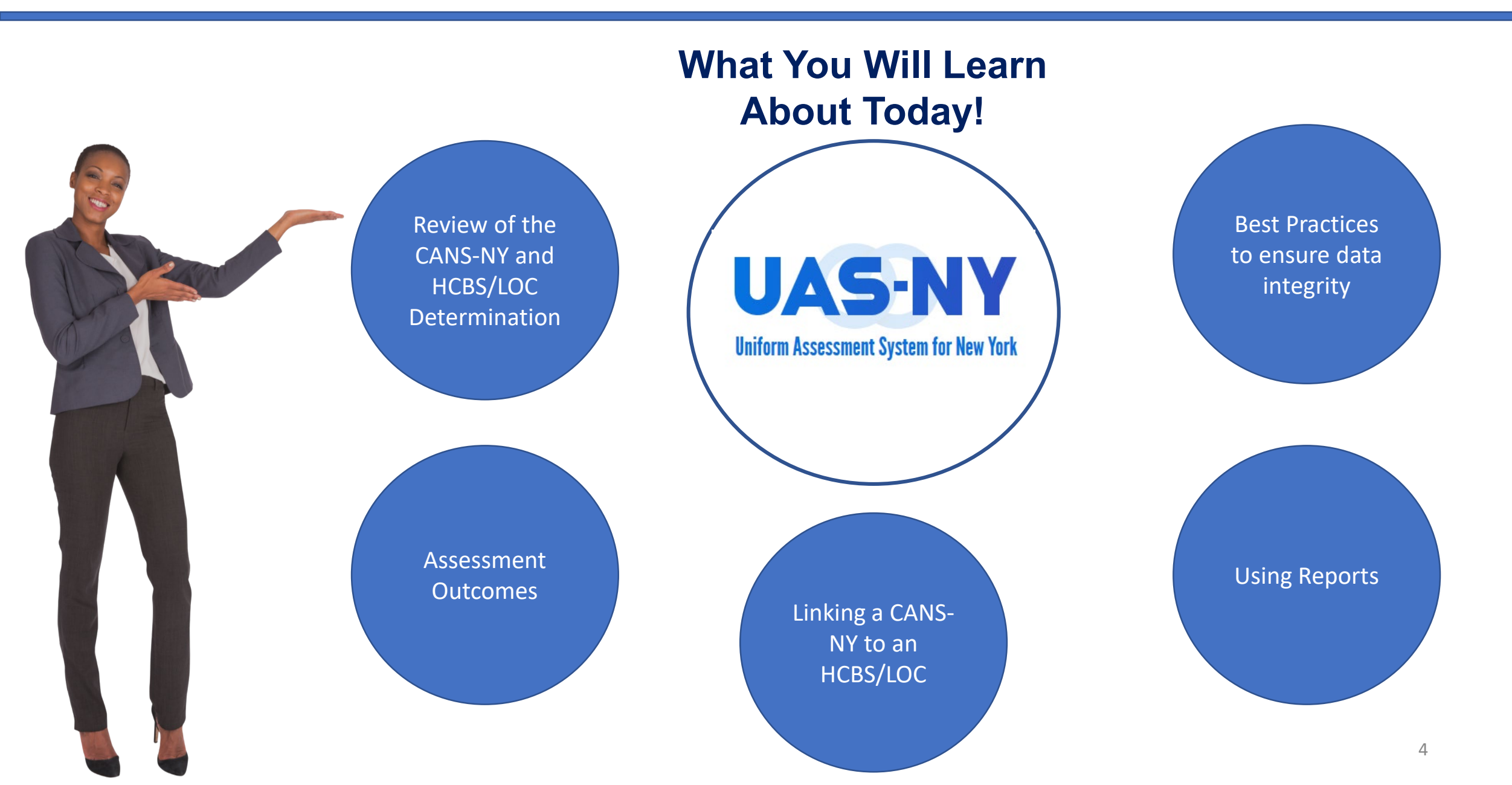

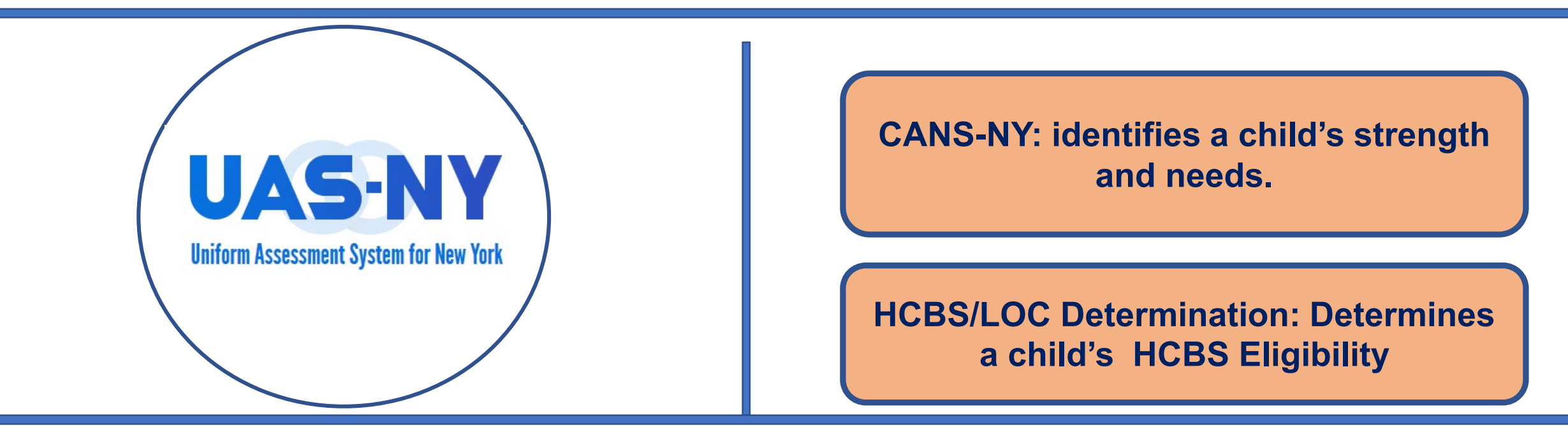

- Shared information and care planning
- Connect children with services
- Run reports for care planning and reassessment

#### Our Goal: Work towards returning children to home and community!

#### Data Integrity and Best Practices

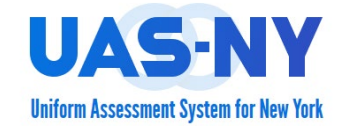

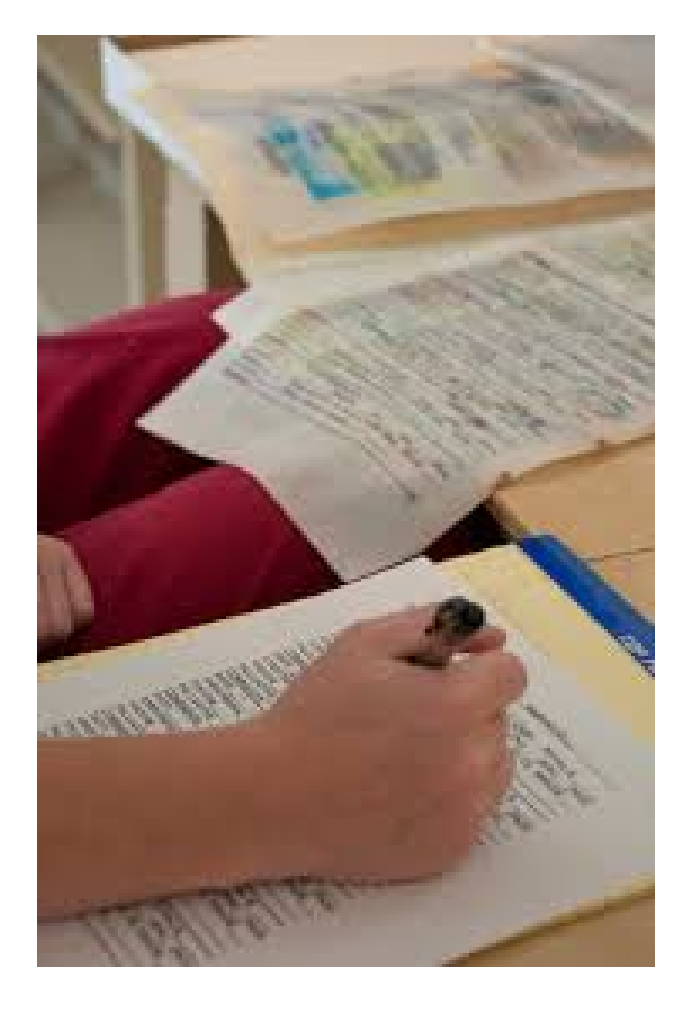

# Getting Ready to Conduct the Assessment

- Verify data between MAPP Health Home Tracking System (HHTS) and the CANS-NY.
- Collect data about the child's strengths and needs.
- Manage the restrictions to the Sign/Finalize process.

# Data Integrity and Best Practices

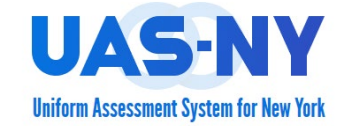

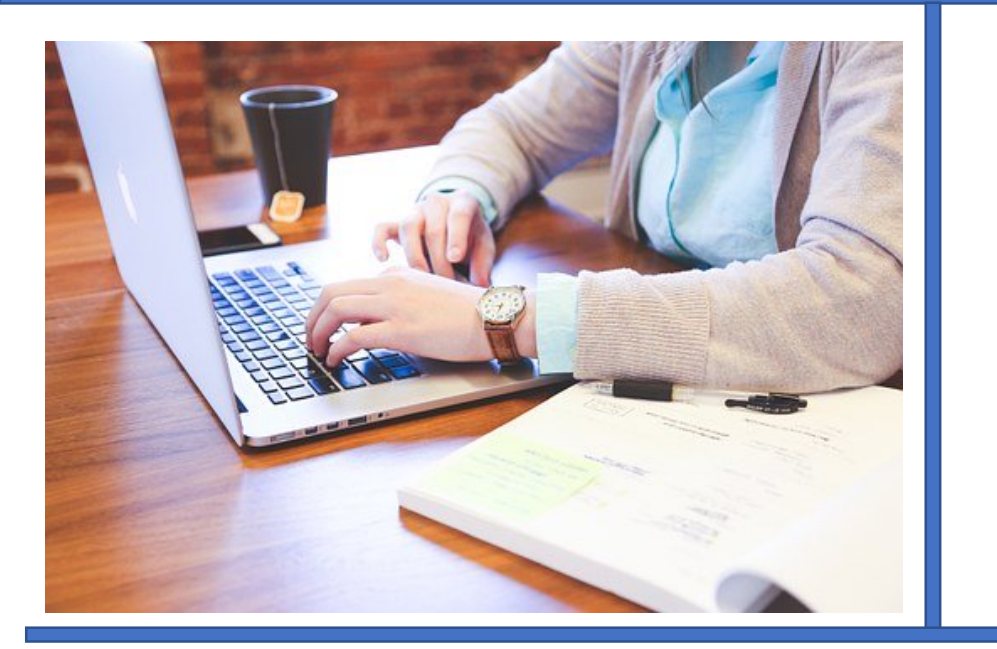

#### Verify data between MAPP Health Home Tracking System (HHTS) and the CANS-NY.

| Member                         | Program<br>Participation | DOB        | Medicaid<br>End Date | Coverage<br>Code | Managed<br>Care Plan                         | Health<br>Home                                  |
|--------------------------------|--------------------------|------------|----------------------|------------------|----------------------------------------------|-------------------------------------------------|
| Andrea<br>Anderson<br>XX11111X |                          | 10/21/2015 |                      | 30               | CAPITAL DISTRICT<br>PHYS HLTH PL-<br>0118013 | ADIRONDACK<br>HEALTH INSTITUTE<br>INC-034449974 |

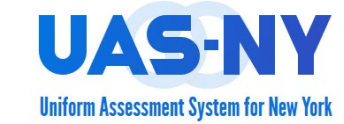

The Health Home selected in the assessment must match the Health Home assigned in the MAPP/HHTS.

| Andrea Anderson                                                    | Choose Health Home the child is enrolled in                                                             |
|--------------------------------------------------------------------|----------------------------------------------------------------------------------------------------|
| Identification Info                                                |                                                                                                    |
| Assessments                                                        | No Selection V                                                                                          |
| <ul> <li>12/30/2019 CANS-NY 0-5</li> <li>Reference Date</li> </ul> | ? Reassessment Reason: Change of Circumstances                                                          |
| Intake / Demographics                                              | <ul> <li>No selection</li> </ul>                                                                        |
| CANS-NY 0-5                                                        | Significant change in child's functioning (including increase or decrease of symptoms or new diagnosis) |
| - A: Caregivers                                                    | Service plan or treatment goals were achieved                                                           |
| A: Caregiver #1                                                    | Child admitted, discharged or transferred from hospital/detox, residential placement, or foster care    |
| A: Caregiver #2                                                    | Child has been seriously injured or in a serious accident                                               |
| A: Caraginar #2                                                    | Child's (primary or identified) caregiver is different than on the previous CANS-NY                     |
| A. caregiver ins                                                   | Significant change in caregiver's capacity/situation                                                    |
| A: Caregiver #4                                                    | Court request                                                                                           |
| B: Child Strengths                                                 | Transition out of health home to other services                                                         |
| C: Child Needs & Functioning                                       |                                                                                                    |

# Updating the Health Home in the UAS-NY

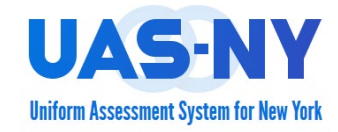

| Andrea Anderson                                      | Choose Health Home the child is enrolled in                                            |        |
|------------------------------------------------------|----------------------------------------------------------------------------------------|--------|
| Identification Info                                  |                                                                                        |        |
| Assessments                                          | No Selection                                                                           |        |
| E 12/30/2019 CANS-NY 0-5                             | No Selection                                                                           |        |
| Reference Date                                       | Reassessment Reason: Change of Circumstal Adirondack Health Institute (AHI) (03449974) |        |
| Intake / Demographics                                | Catholic Charities of Broome County/Encompass (01164149)                               |        |
|                                                      | Children's Health Home of Upstate New York (CHHUNY) (04277941)                         |        |
| CANS-NY 0-5                                          | Children's Health Home of WNY dba Oishei Healthy Kids (04587495)                       | nosis) |
| A: Caregivers                                        | CNYHHN-Central New York Health Home Network (03549144)                                 |        |
| - A: Caregiver #1                                    | <br>Community Care Management Partners (CCMP) LLC (03606902)                           | ire    |
| A: Caregiver #2                                      | Coordinated Behavioral Care, Inc. (CBC) (03559515)                                     |        |
| - A: Caregiver #3                                    | Greater Rochester Health Home Network, LLC (GRHHN) (03467301)                          |        |
| A: Caregiver #4                                      | Hudson River HealthCare d/b/a CommunityHealth Care Collaborative (00473038)            |        |
| B: Child Strengths                                   | Montefiore Medical Center d/b/a Bronx Accountable Healthcare Network (BAHN) (03460400) |        |
| <ul> <li>C: Child Needs &amp; Functioning</li> </ul> | Mount Sinai Health Home Serving Children (04327868)                                    |        |
|                                                      | Niagara Falls Memorial Medical Center (00354467)                                       |        |

North Shore/Northwell (03457054)

- Changes in MAPP are transmitted daily.
- Updates via the EHR must be coordinated with the Lead Health Home.

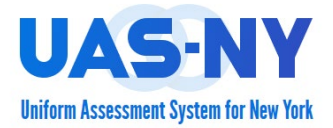

When attempting to sign and finalize an assessment the Health Home selection in the UAS-NY must match the Health Home selection in MAPP HHTS.

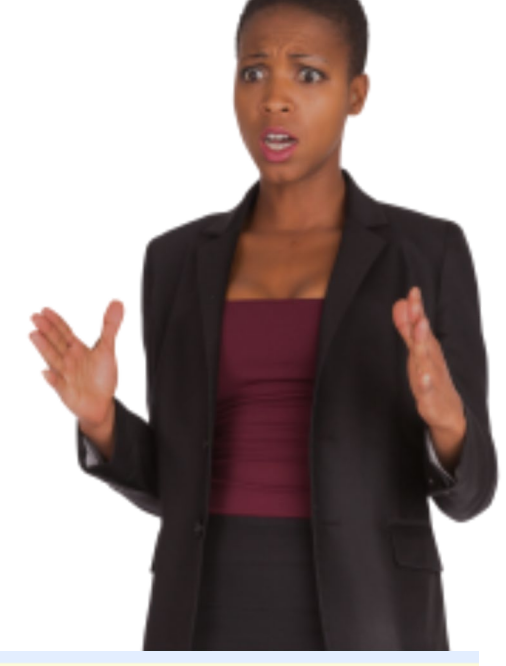

The Health Home selection in the Intake/Demographics, Northern Health Home, does not match the enrollment data sent to the UAS from MAPP, ZZNYS. Please verify the accuracy of both systems and make corrections accordingly. Changes made directly in MAPP will be reflected in the UAS the following day.

Sign/Finalize

#### The assessment CAN NOT be signed/finalized!

#### Correcting Data between the UAS-NY and MAPP

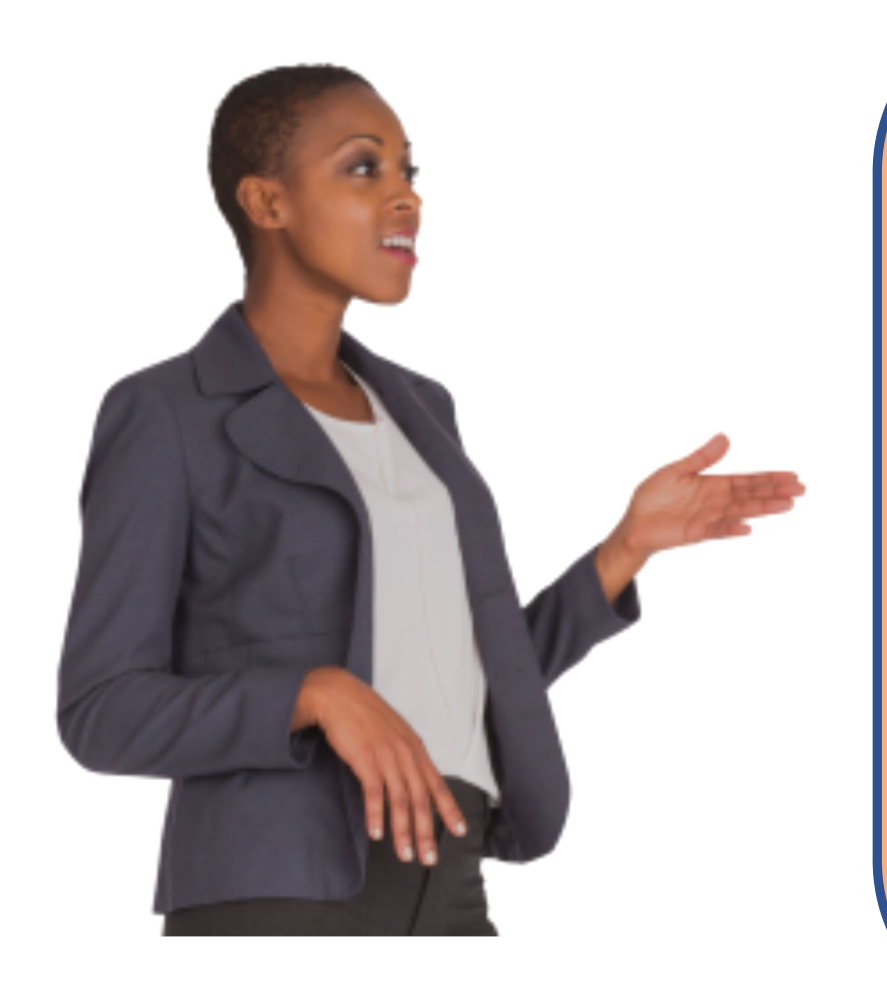

Changes in MAPP HHTS are not transmitted to the UAS-NY until the next day.

Changes via the EHR must be coordinated with the Lead Health Home to ensure a timely transmission to MAPP HHTS.

Changes in the UAS-NY are immediately reflected and will allow the assessor to sign and finalize the assessment.

Don't wait until the end of the month to Sign/Finalize a CANS-NY.

## Verify Enrollment in MAPP HHTS

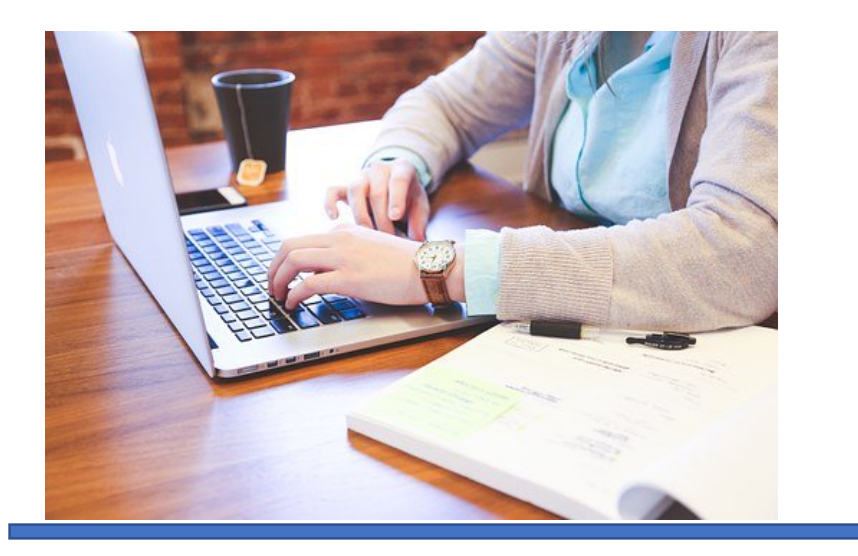

The child must have a qualified enrollment in MAPP HHTS.

| Segment Status Code | Status Description |
|---------------------|--------------------|
| HHSS001             | Active             |
| HHSSS04             | Pended             |
| HHSS07              | Pending Pended     |
| HHSS09              | Pending Active     |

#### Verify Enrollment in MAPP HHTS

|       |            |                                                 |                      | The cl<br>MAPP   | hild must<br>HHTS. | have a qualifi | ed enrol                | lment ir                      |                     |
|-------|------------|-------------------------------------------------|----------------------|------------------|--------------------|----------------|-------------------------|-------------------------------|---------------------|
| Mem   | ber        | Program<br>Participation                        | DOB                  |                  |                    | enrollment     | record in F<br>7/1/2019 | nas a qua<br>HHTS begii<br>9. | nning               |
| Andre | ea<br>rson | 1                                               | 0/21/2015            |                  |                    |                |                         |                               |                     |
| XX11  | 111        | Health Home                                     | Care Man<br>Agency   | agement          | HARP               | Segment        | Start<br>Date           | End<br>Date                   | Pending<br>Transfer |
|       |            | ADIRONDACK<br>HEALTH INSTITUTE<br>INC-034449974 | BERKSHIR<br>CENTER-0 | E FARM<br>350143 | No                 | Enrollment     | 07/01/20                | 19                            |                     |

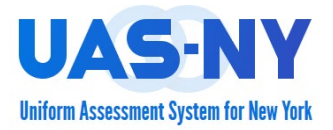

The child must have a valid enrollment in MAPP HHTS at the time the assessor attempts to sign and finalize the assessment.

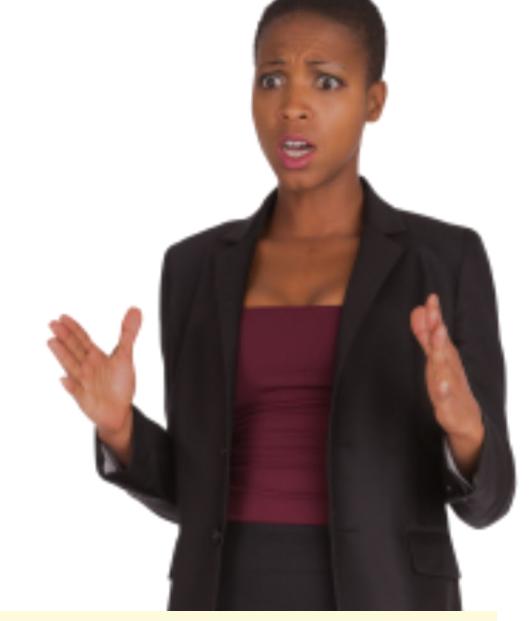

The Health Home selection in Intake/Demographics, Community Care Management Partners (CCMP), does not math the enrollment data sent to the UAS from MAPP. None. Please verify accuracy in both systems and make corrections accordingly. Changes made directly in MAPP will be reflected in the UAS following day.

#### The assessment CAN NOT be signed/finalized!

#### Verify Medicaid ID in MAPP HHTS

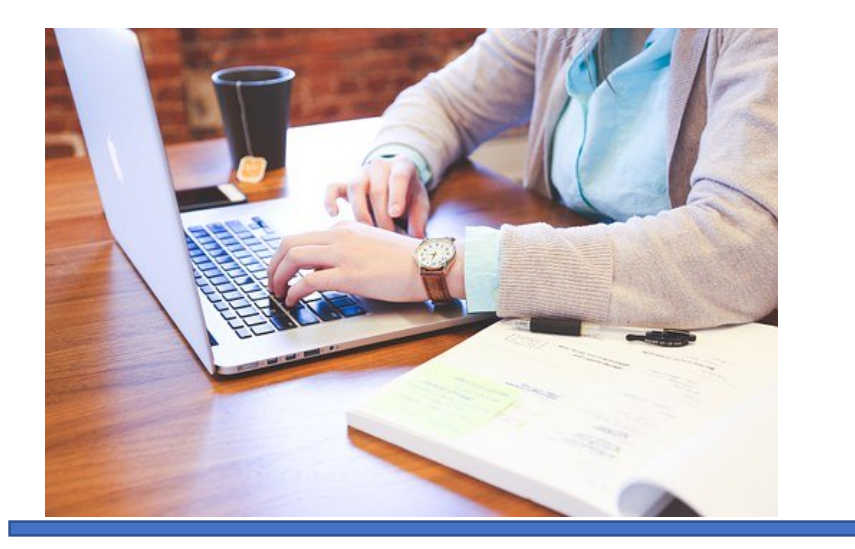

The child's Medicaid ID must match in both systems.

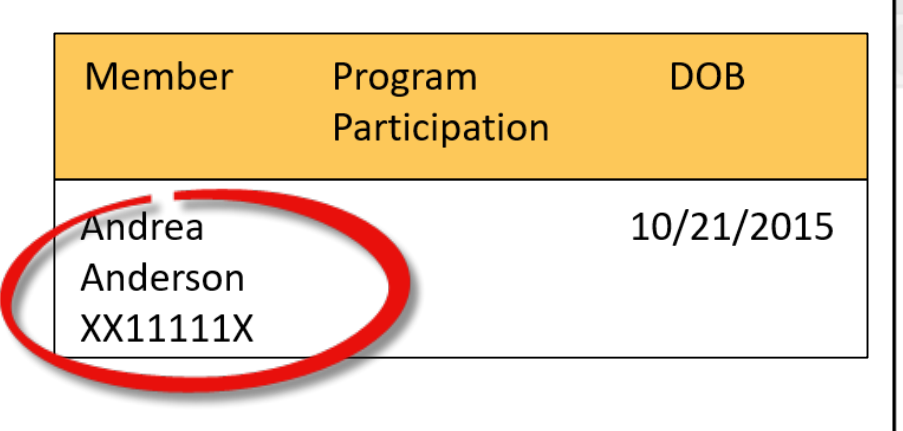

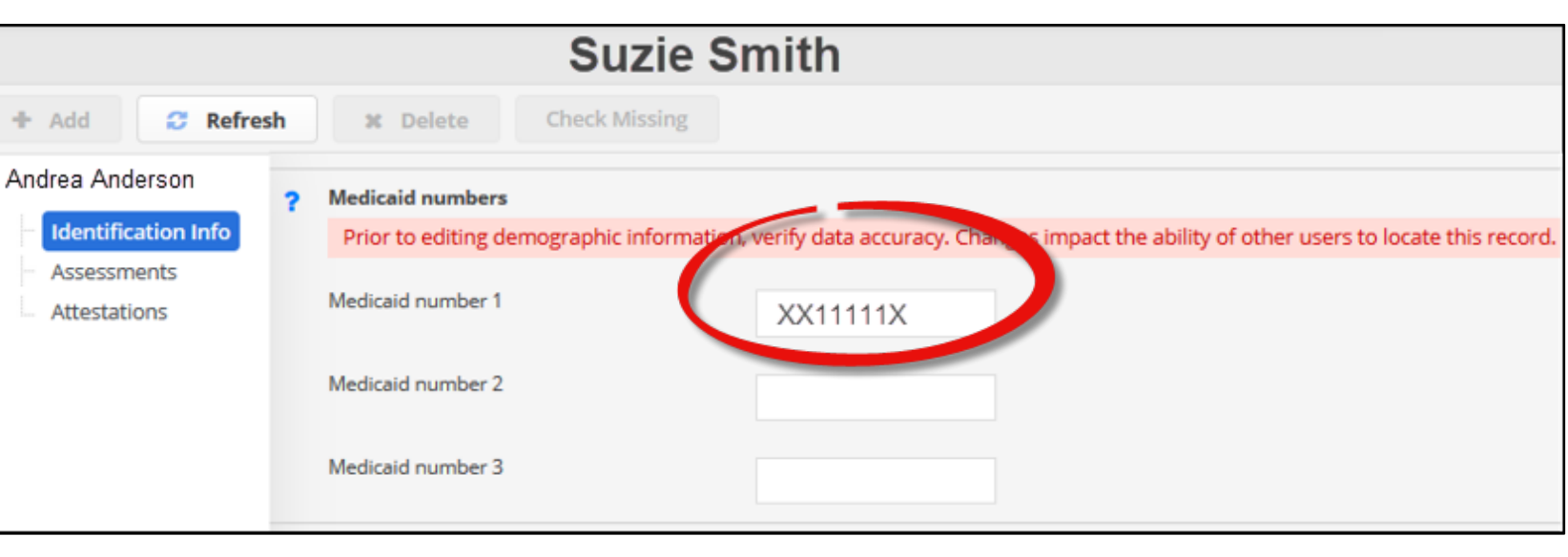

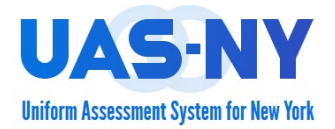

The Medicaid ID's must match what is found in the person's case file in the UAS-NY and the person's record in the MAPP HHTS.

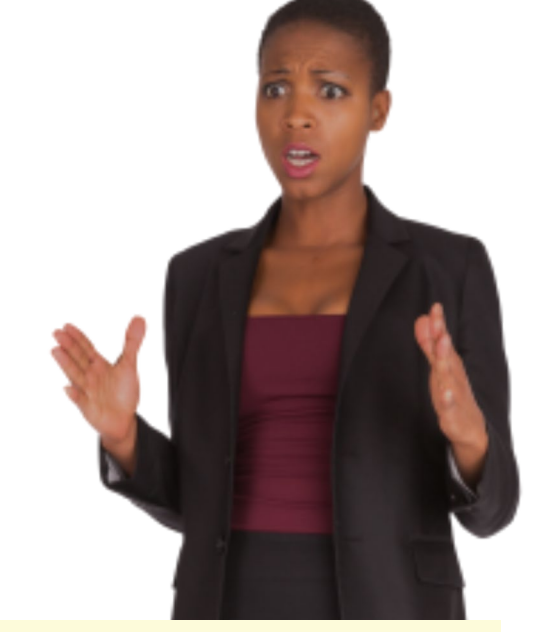

The Health Home selection in Intake/Demographics, Community Care Management Partners (CCMP), does not math the enrollment data sent to the UAS from MAPP. None. Please verify accuracy in both systems and make corrections accordingly. Changes made directly in MAPP will be reflected in the UAS following day.

#### The assessment CAN NOT be signed/finalized!

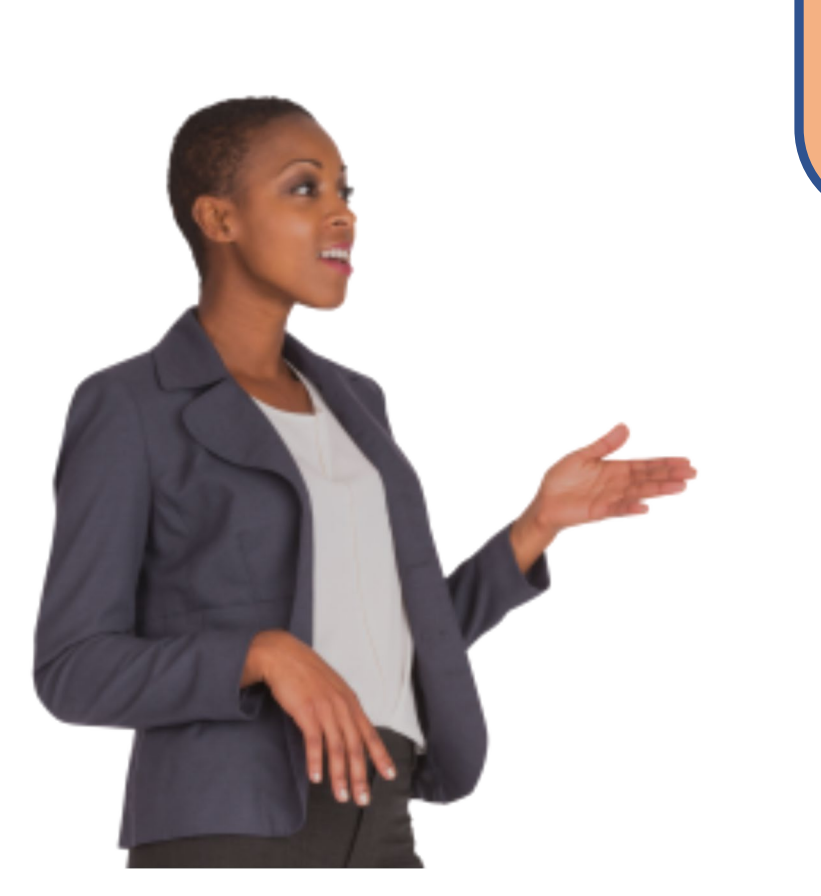

If an assessment can not be signed/finalized check: •Health Home must match in MAPP/HHTS and the UAS-NY. •A valid enrollment must be in the child's record in MAPP. •Medicaid ID must match in MAPP/HHTS and the UAS-NY.

If an assessment can not be signed/finalized check: •Health Home must match in MAPP/HHTS and the UAS-NY.

| Health Home                                     | Care Management<br>Agency        |
|-------------------------------------------------|----------------------------------|
| ADIRONDACK<br>HEALTH INSTITUTE<br>INC-034449974 | BERKSHIRE FARM<br>CENTER-0350143 |

Choose Health Home the child is enrolled in

Adirondack Health Institute (AHI) (03449! V

If an assessment can not be signed/finalized check: • Check for a valid enrollment in the child's record in MAPP.

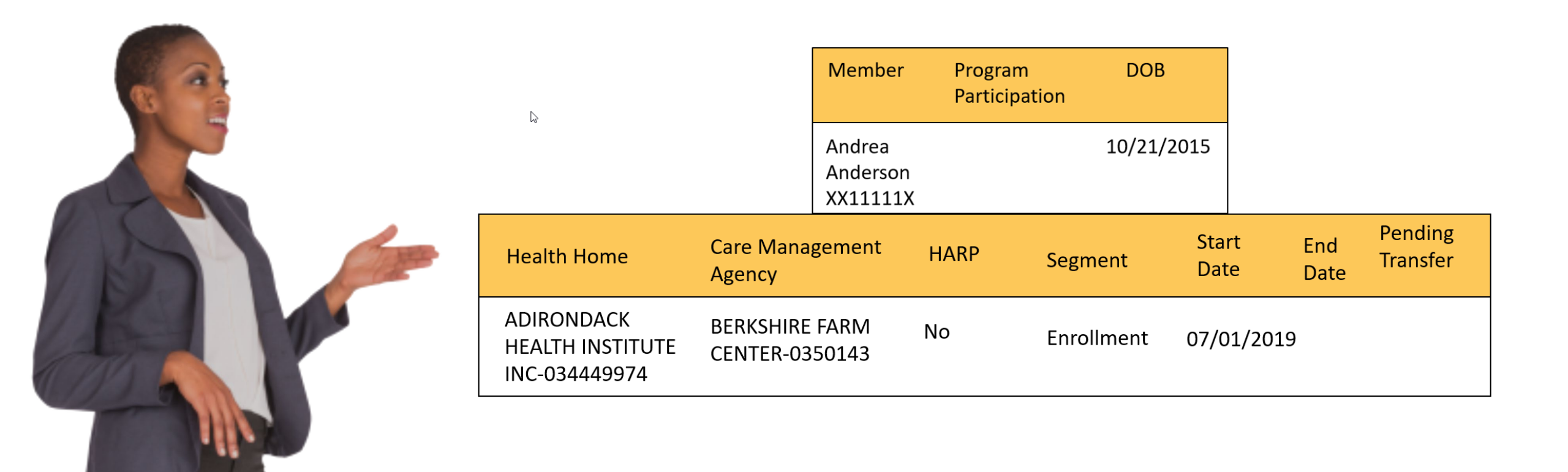

If an assessment can not be signed/finalized check: • Medicaid ID must match in MAPP/HHTS and the UAS-NY.

| Member             | Program<br>Participation | DOB        |
|--------------------|--------------------------|------------|
| Andrea<br>Anderson |                          | 10/21/2015 |
| XX11111X           |                          |            |

| ? | Medicaid numbers                          |                           |                                                               |
|---|-------------------------------------------|---------------------------|---------------------------------------------------------------|
|   | Prior to editing demographic information, | verify data accuracy. Cha | nges impact the ability of other users to locate this record. |
|   |                                           |                           |                                                               |
|   | Medicaid number 1                         | AA22334A                  |                                                               |
|   |                                           |                           |                                                               |
|   | Medicaid number 2                         |                           |                                                               |
|   |                                           |                           |                                                               |
|   | Medicaid number 3                         |                           |                                                               |
|   |                                           |                           |                                                               |

## Linking the CANS-NY Assessment to the HCBS/LOC

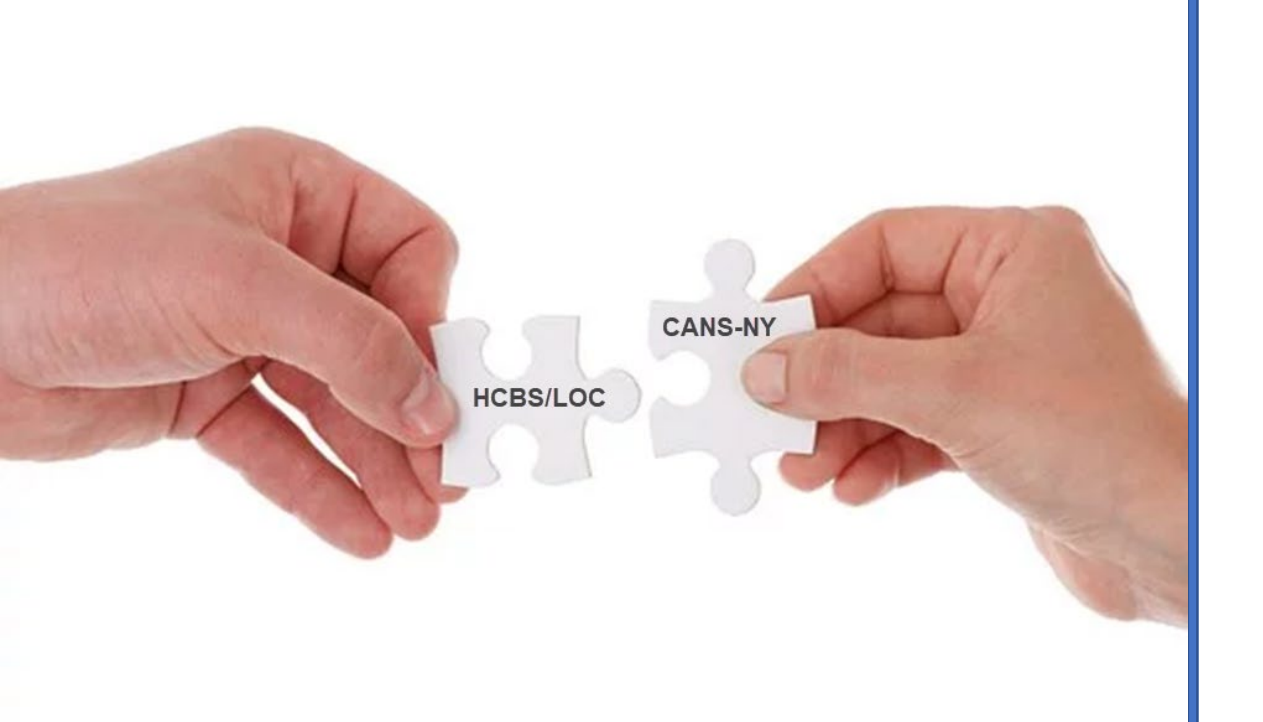

Information can be linked *from* a signed/finalized CANS-NY assessment *to* the HCBS/LOC providing specific information has been completed in the CANS-NY assessment.

# Linking the CANS-NY Assessment to the HCBS/LOC

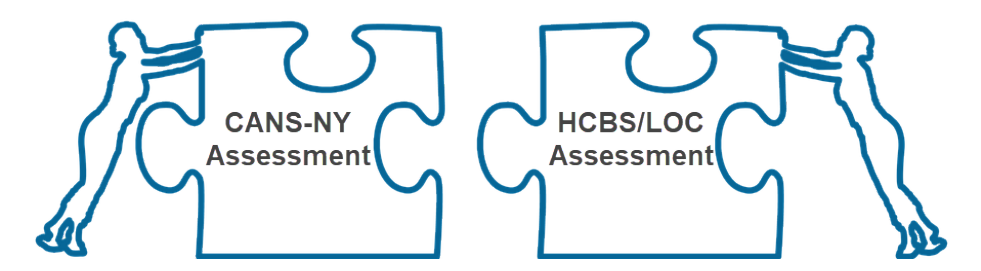

Preparing to link the CANS-NY and HCBS/LOC

#### **Rules for Linking:**

- The CANS-NY assessment must be signed/finalized within the past 6 months.
- CANS-NY assessment must be for the same age range as the HCBS/LOC.
- All CANS-NY modules required for the selected HCBS/LOC Target Population must be triggered.
- It is essential you review the CANS-NY assessment before you link to the HCBS/LOC.

#### Responses in a Linked CANS Affect Eligibility

# Algorithms are the "step by step" instructions used to by the system to determine eligibility.

| Serious Emotional Disturbance (SED) 0-5 years old<br>HCBS/LOC Functional Algorithm         A child meets "SED" if he/she meets:         • At least ONE "3" on Criterion 1.1 OR Criterion 1.2; OR<br>At least ONE "2" on Criterion 1.1 AND at least ONE "2" on Criterion 1.2; OR<br>At least TWO "2" on Criterion 1.2         AND         • At least ONE "3" OR "2" on Criterion 2 items within TWO or more of these five domains<br>o Caregiver Needs and Strengths (A)<br>o Child Strengths (B)<br>o Child Needs and Functioning (C)<br>o Risk Behaviors (F)<br>o Preschool/Child Care Functioning (94) |                                                                                                    |                                                                                                    |
|----------------------------------------------------------------------------------------------------|----------------------------------------------------------------------------------------------------|----------------------------------------------------------------------------------------------------|
| Behavioral Health Module (92)       Child Development (D)         • Attention/Concentration (Item 92A)       • Agitation (Item D45)         • Impulsivity (Item 92B)       • Sensory Reactivity (Item D58)         • Anger Control (Item 92G)       • Emotional Control (Item D59)         • Frustration Tolerance/Tantrumming (It D60)         • Temperament (Item D61)                                                                                                    | Crite<br><u>Trauma Symptoms Module (91)</u><br>• Traumatic Grief (Item 91A)<br>• Re-experiencing (Item 91B)<br>• Hyperarousal (Item 91C)<br>• Avoidance (Item 91D)<br>• Numbing (Item 91E)<br>• Dissociation (Item 91F)<br>• Affective or Physiological Dysregulation<br>(Item 91G) | rion 1.2<br><u>Behavioral Health Module (92)</u><br>• Depression (Item 92C)<br>• Anxiety (Item 92D)<br>• Oppositional (Item 92E)<br>• PICA (Item 92F)<br><u>Risk Behaviors (F)</u><br>• Self-Harm (Item 69F) |

23

#### Responses in a Linked CANS Affect Eligibility

Responses in the finalized and linked CANS-NY will affect the whether not the system will calculate eligibility for HCBS.

| D. Avoidance                                                                                                    |                                                                                                    |                                                                                                    |                                                                                                    |
|----------------------------------------------------------------------------------------------------|----------------------------------------------------------------------------------------------------|----------------------------------------------------------------------------------------------------|----------------------------------------------------------------------------------------------------|
| This item refers to a child who avoids or tries<br>to avoid places or people who remind them of<br>earlier traumatic experiences. This may<br>manifest as avoidance of thoughts, feelings or<br>conversations about a traumatic event;<br>avoidance of actual places or people<br>connected to the event or who may remind<br>the child of the event. Given a child's lack of<br>control over their circumstances avoidance<br>behaviors may manifest as clinginess to<br>caregivers. | <ul> <li>No selection</li> <li>0 - No evidence of avoidance symptoms</li> <li>1 - Child exhibits mild avoidance symptoms significantly interfere with day-to-day function</li> <li>2 - Child exhibits moderate avoidance symwith the traumatic event(s). Symptoms are the child or caregiver(s) and negatively impfunctioning</li> <li>3 - Child exhibits multiple or severe avoidat The intensity or frequency of these sympto overwhelming for the child or caregiver(s) at to-day functioning in many areas. The child thoughts and feelings as well as situations associated with the trauma</li> </ul>                                                                                                    | that do not<br>ioning<br><b>B. Preschool/Child Care Behavior</b><br>This item describes behavior when attendin<br>school. | <ul> <li>g No selection</li> <li>0 - Child is behaving well in preschool/child care</li> <li>1 - Child is behaving adequately in preschool/child care although some mild behavior problems may exist. Child may have a history of behavioral problems</li> <li>2 - Child is having moderate behavioral problems at access a child is discussed and access and access and ac</li></ul> |
| E. Numbing<br>This item refers to a child who has<br>experienced traumatic events and displays a<br>diminished capacity to feel or experience and<br>express a range of emotions. This may                                                                                                    | <ul> <li>No selection</li> <li>0 - No evidence of numbing responses</li> <li>1 - Child exhibits mild numbing symptoms</li> </ul>                                                                                                    |                                                                                                    | <ul> <li>3 - Child is having severe problems with behavior in preschool/child care. Child is frequently or severely disruptive. The threat of expulsion is present</li> </ul>                                                                                                    |
| manifest as difficulty feeling or expressing<br>emotions such as happiness, anger or fear.<br>The child may also withdraw from people and<br>activities she/he used to enjoy (i.e., play). The<br>child may also have a sense of a<br>foreshortened future (i.e., no expectation of<br>finishing school) or negative beliefs about self<br>or the world (i.e., "I am bad" "I did this"). The<br>child may also have difficulty remembering<br>important aspects of the event.         | ce and       1 - Child exhibits mild numbing symptoms<br>significantly interfere with day-to-day funct<br>rear.       C. I         ing       2 - Child exhibits moderate numbing symptoms<br>with the traumatic event(s). Symptoms are<br>the child or caregiver(s) and negatively imp<br>functioning       C. I         on of       3 - Child exhibits multiple or severe numbin<br>associated with the traumatic event(s). The<br>frequency of these symptoms are overwhe<br>child or caregiver(s) and impede day-to-day<br>many areas. The child may have a marked!<br>interest or participation in significant activi<br>difficulty experiencing intense emotions or<br>from others, and experience a sense of a fo<br>future | <b>C. Preschool/Child Care Achievement</b> This item is rated based on developmental age rather than chronological age.   | <ul> <li>No selection</li> <li>0 - Child is doing well acquiring new skills</li> <li>1 - Child is doing adequately, acquiring new skills with some challenges. Child may be able to compensate with extra adult support</li> <li>2 - Child is having moderate problems with acquiring new skills. Child may not be able to retain concepts or meet expectations even with adult support in some areas</li> <li>3 - Child is having severe achievement problems. Child may be completely unable to understand or participate in skill development in most or all areas</li> </ul>                                                                                                    |

# Linking the CANS-NY Assessment to the HCBS/LOC

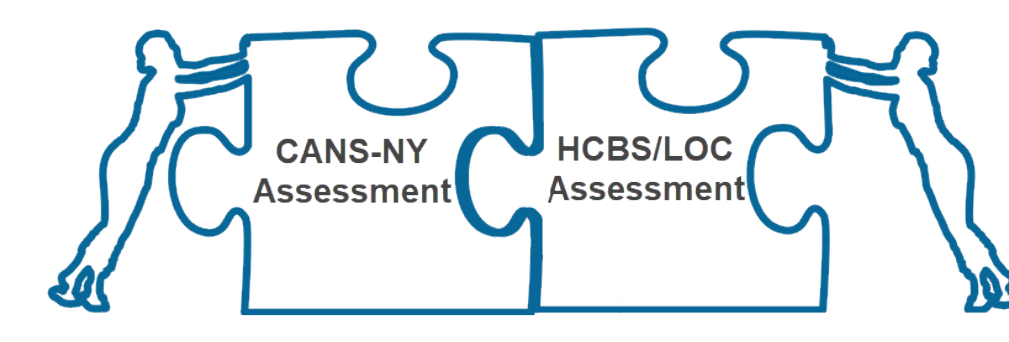

Linked CANS-NY and HCBS/LOC

#### Linked HCBS/LOC:

- User MAY edit the Intake/Demographics data copied from the CANS-NY.
- User may NOT edit any of the overlapping functional criteria copied from the CANS-NY.
- Prior to sign/finalize, a link to the CANS-NY can be deleted.

#### A Linked HCBS/LOC Assessment

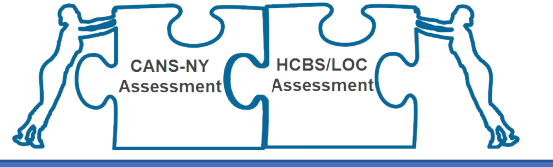

| Andrea Anderson                                  | Functional Criteria                                                                                                    |                                                                                                    |  |  |  |
|--------------------------------------------------|----------------------------------------------------------------------------------------------------|----------------------------------------------------------------------------------------------------|--|--|--|
| Andrea Anderson                                  | A. Caregivers Strengths & Needs                                                                                                    |                                                                                                    |  |  |  |
| Identification Info                              | The score sheet for the caregiver domain has space to rate up to 4 caregivers, if applicable.<br>If the child lives in a foster boarding home, complete (at least) 2 caregiver sections one for the foster parent and one for the parent(s) from who |                                                                                                    |  |  |  |
| Assessments                                      | the child was removed.                                                                                                    | e, complete (at least) 2 caregiver sections - one for the foster parent and one for the parent(s) from who                                                                                               |  |  |  |
| 01/08/2020 HCBS/LOC Elig 0-5                     | If the child is freed for adoption, do not co                                                                                                    | omplete a caregiver section for the child's parents.                                                                                                    |  |  |  |
| Reference Date                                   | If the child has a permanency goal other<br>If the child lives in a congregate foster ca                                                                                                    | than return nome, complete a caregiver section on the intended permanency person (if identified).<br>Are setting, there will be no foster parent to rate. For children whose permanency goal is APLA, no |  |  |  |
| Target Pop Selection                             | caregiver section should be completed. For children with other permanency goals, rate the parent from whom the child was removed and/or a                                                                                                    |                                                                                                    |  |  |  |
| Link to CANS-NY                                  | Skip any caregiver sections that are not ap                                                                                                    | oplicable and proceed to section B. Child Strengths.                                                                                                    |  |  |  |
| 01/07/2020 CANS-NY 0-5                           |                                                                                                    |                                                                                                    |  |  |  |
| Intake / Demographics                            | Caregiver #1                                                                                                    | Sandra McKensie                                                                                                    |  |  |  |
| HCBS/LOC Eligibility 0-5                         | cure, ver mane                                                                                                    |                                                                                                    |  |  |  |
| Serious Emotional Disturbance                    | Relationship to child                                                                                                    | No selection                                                                                                    |  |  |  |
| Medically Fragile                                |                                                                                                    | Mother                                                                                                    |  |  |  |
| Dev Disability & Foster Care                     |                                                                                                    | Father                                                                                                    |  |  |  |
| Dev Dischille & Med Free                         |                                                                                                    | Kinship Foster Parent                                                                                                    |  |  |  |
| <ul> <li>Dev Disability &amp; Med Hag</li> </ul> |                                                                                                    | Non-kin Foster Parent                                                                                                    |  |  |  |
| - Sign/Finalize                                  |                                                                                                    | Other Relative                                                                                                    |  |  |  |
| Assessment Outcomes                              |                                                                                                    | Other Non-relative                                                                                                    |  |  |  |
| 01/07/2020 CANS-NY 0-5                           |                                                                                                    |                                                                                                    |  |  |  |
| 6 05/21/2019 CANS-NY 0-5                         | 14. Decision-Making                                                                                                    | No selection                                                                                                    |  |  |  |
| 04/29/2019 HCBS/LOC Elig 0-5                     | This item describes the caregiver's ability to                                                                                                    | 0 - The caregiver has no evidence of problems with decision-making                                                                                                    |  |  |  |
| Attestations                                     | comprehend and anticipate the                                                                                                    | 1 - The caregiver has mild or occasional problems thinking through problems or situations but decision-making abilities do not interfere                                                                 |  |  |  |
| Allestations                                     | consequences of decisions; to plan,                                                                                                    | 2 - The caregiver has moderate or frequent problems thinking through problems or situations and this interferes with their ability to fun                                                                |  |  |  |
|                                                  | implement, and monitor a course of action;<br>and to judge and self-regulate behavior                                                                                                    | 3 - The caregiver has severe problems with decision-making and judgment placing the child at risk                                                                                                    |  |  |  |
|                                                  | according to anticipated outcomes.                                                                                                    |                                                                                                    |  |  |  |
|                                                  | 15. Parenting Stress                                                                                                    | No selection                                                                                                    |  |  |  |
|                                                  | This item reflects the degree of stress or                                                                                                    | 0 - Caregiver is able to manage the stress of the child/children's needs                                                                                                    |  |  |  |
|                                                  | burden experienced by the caregiver as a                                                                                                    | <ul> <li>1 - Caregiver has some problems managing the stress of the child/children's needs</li> </ul>                                                                                                    |  |  |  |
|                                                  | result of the needs of all children in the                                                                                                    | 2 - Caregiver has notable problems managing the stress of the child/children's needs. This stress interferes with their capacity to give careful and the stress of the child/children's needs.           |  |  |  |
|                                                  | household, including target child.                                                                                                    | 3 - Caregiver is unable to manage the stress associated with the child/children's needs. This stress prevents caregiver from parenting.                                                                  |  |  |  |

## Rules About Signed/finalized Assessments

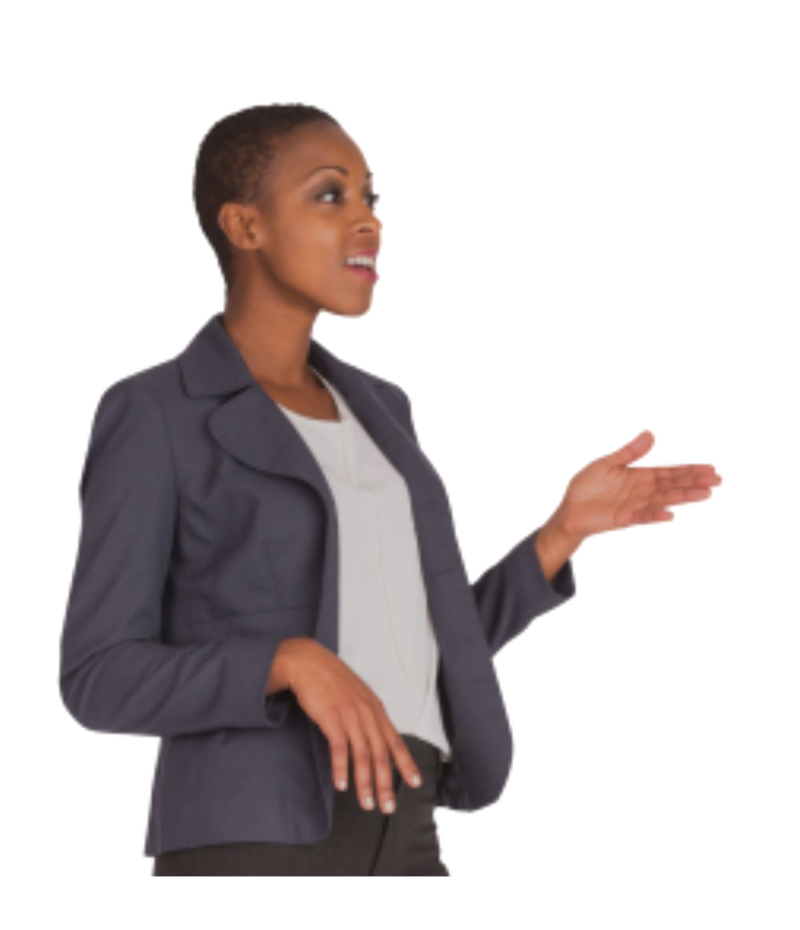

#### **Rules:**

- Assessments can not be signed/finalized if all of the data items are not updated.
- Once an assessment is signed/finalized, it can not be updated or deleted. PERIOD!
- The assessor must select the correct Target Population prior to linking the HCBS/LOC to the CANS-NY.
- It is essential you review the linked CANS and HCBS/LOC before sign and finalized the HCBS/LOC.

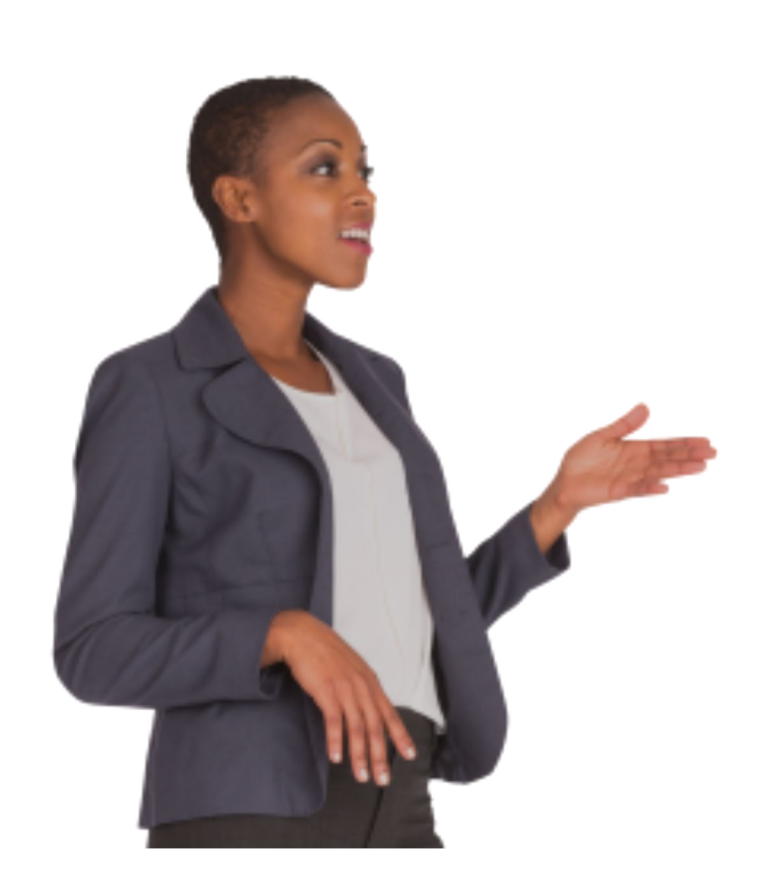

| Assessments can not be signed/finalized if all of the data | 1 |
|------------------------------------------------------------|---|
| items are not updated.                                     |   |

| All the fields required to finalize the assessment have not been completed. Please use the "Check Required" feature to identify the fields that need to be completed. |
|----------------------------------------------------------------------------------------------------|
| You cannot sign the assessment until all fields required for signing have been completed. Use the 'Check Required' feature to find missing items.                     |

| SIGTION |       | 1.1.77 |
|---------|-------|--------|
| JIZIII  | rilla | 112    |
|         |       |        |

| Assessor Signature                                                                                                    |                            |  |
|----------------------------------------------------------------------------------------------------|----------------------------|--|
| Instructions:<br>Enter name (required), title and/or any comment                                                              | then click on longnamments |  |
| Click the 'Check Required' button<br>below to ensure that all data required<br>to finalize an assessment has been<br>entered. | Check Required             |  |
| Assessor Name                                                                                                    | Adam King                  |  |
| Assessor Title                                                                                                    | Assessor                   |  |
| Assessor Comments                                                                                                    |                            |  |
|                                                                                                    |                            |  |
| l certify that this assessment is, to the<br>best of my ability, accurate and<br>complete. I understand that, after I         | Sign/Finalize              |  |

Signed/finalized assessments can NOT be edited or deleted.

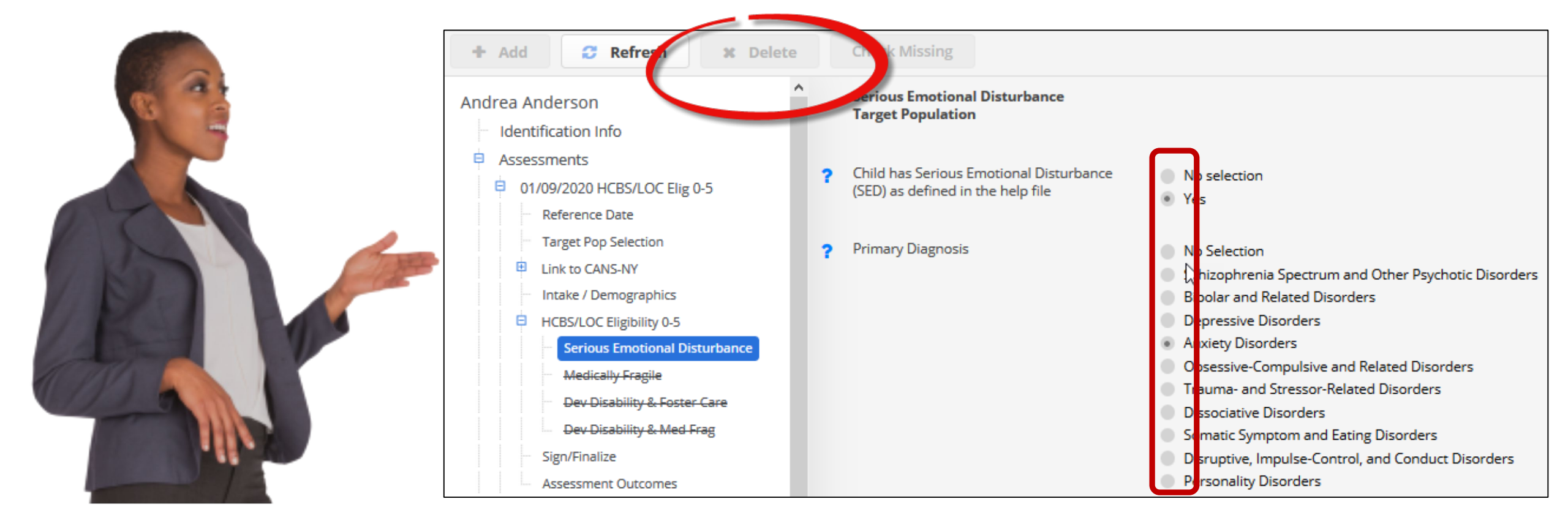

Nefore attempting to link the HCBS to the CANS-NY be sure the correct Target Population is selected.

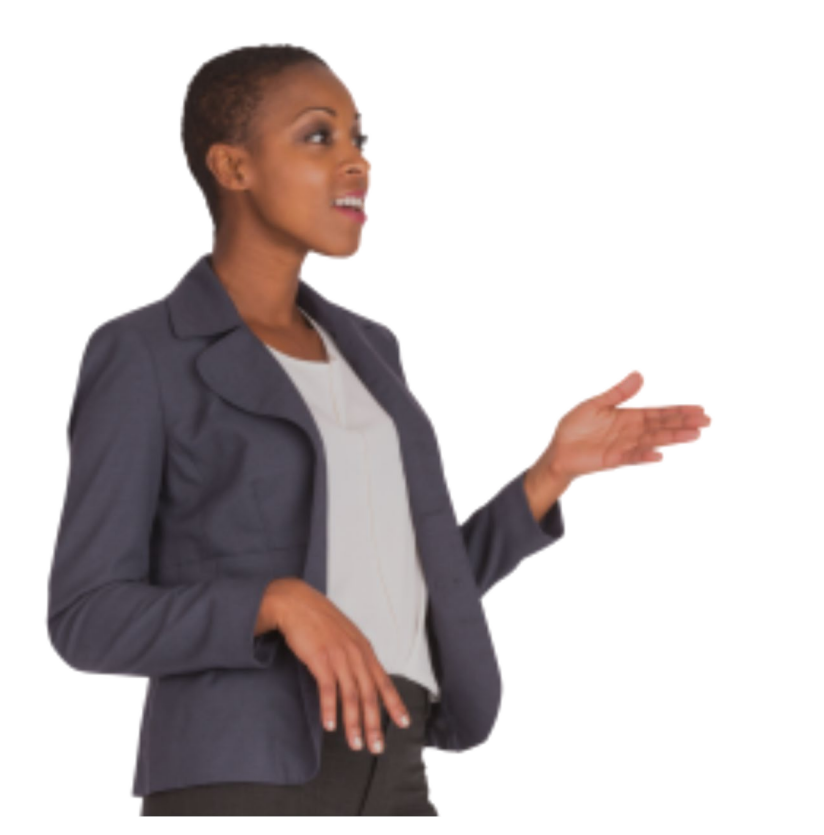

| ? | Target Population Selection                                                         |
|---|-------------------------------------------------------------------------------------|
|   | Note: The target population selection will be locked when there is a linked CANS-NY |
|   | Select the applicable target population                                             |
|   | No Selection                                                                        |
|   | Serious Emotional Disturbance                                                       |
|   | Medically Fragile                                                                   |
|   | Developmental Disability & Foster Care (DDRO only)                                  |
|   | Developmental Disability & Medically Fragile (DDRO only)                            |
|   |                                                                                     |
|   |                                                                                     |
|   |                                                                                     |

# It is essential you review the CANS-NY assessment before you link to the HCBS/LOC.

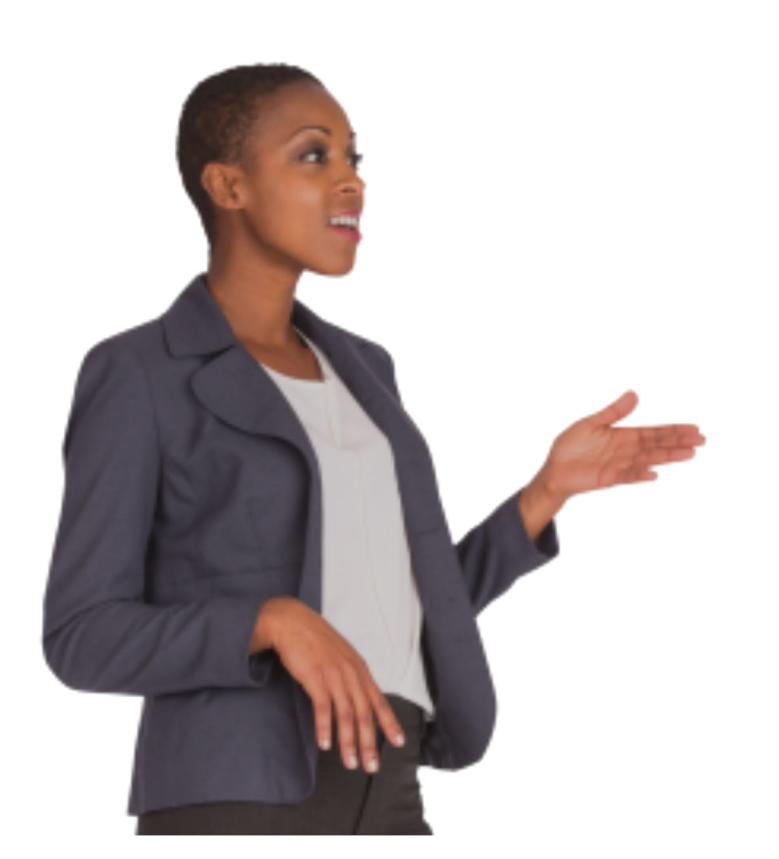

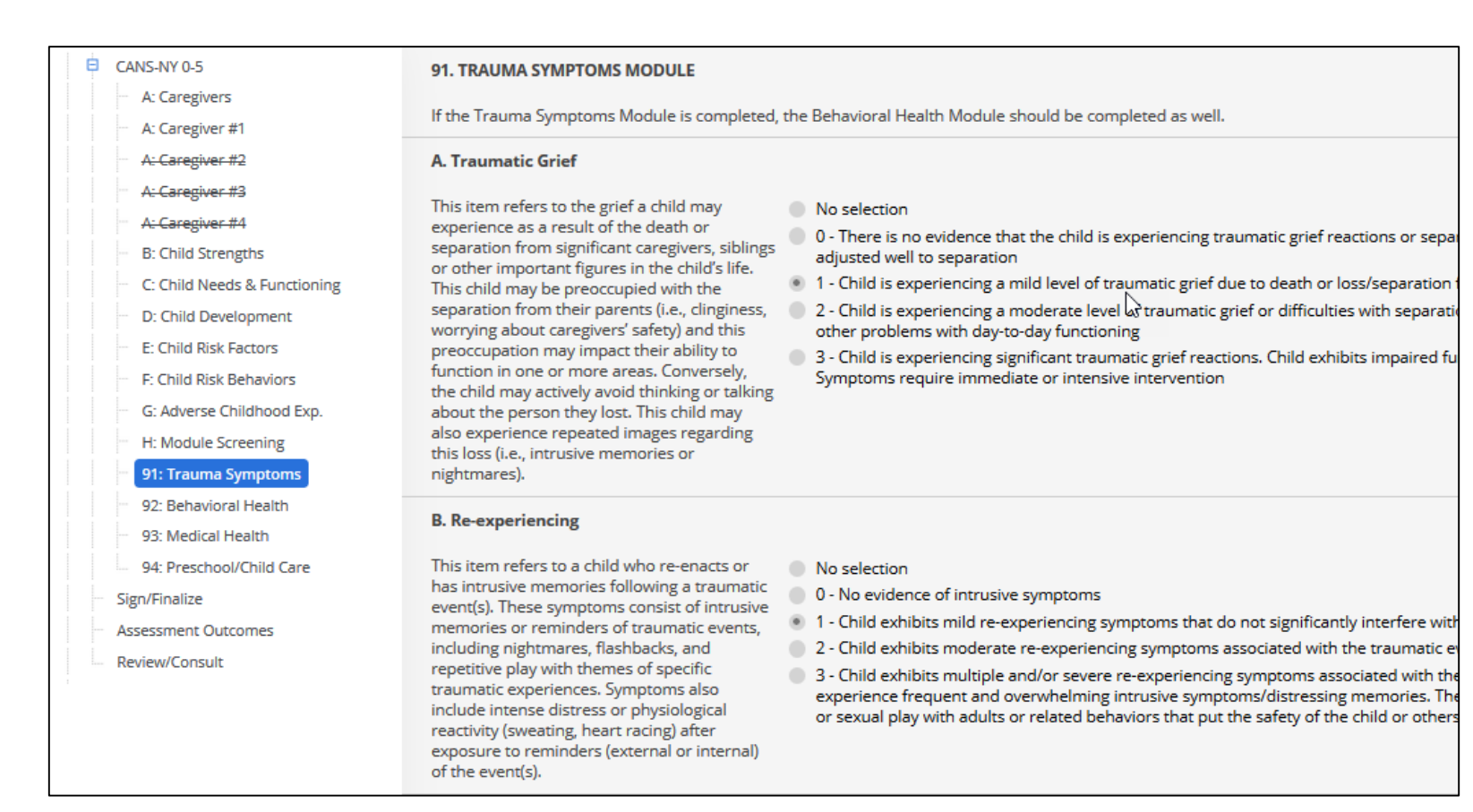

#### **Assessment Outcomes**

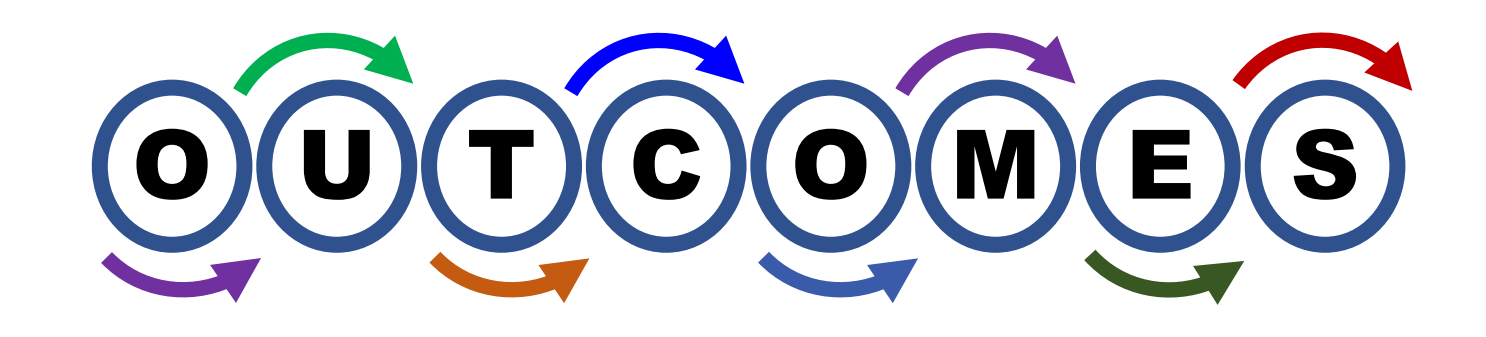

The Signed/finalized CANS-NY provides the "acuity score"

The signed/finalized HCBS/LOC provides summary information and details pertaining the HCBS Eligibility.

Our Goal: Work towards returning children to home and community!

#### Assessment Outcomes – CANS-NY

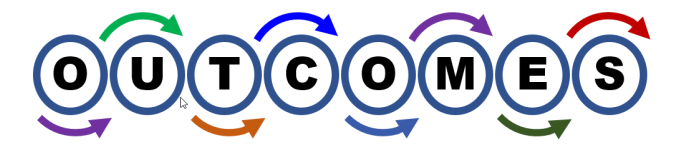

| Andrea Anderson              | Summary                  |      |   |
|------------------------------|--------------------------|------|---|
| Identification Info          |                          |      |   |
| Assessments                  | Health Home Acuity Score | High | ~ |
| 01/09/2020 HCBS/LOC Elig 0-5 |                          |      |   |
| Reference Date               |                          |      |   |
| Target Pop Selection         |                          |      |   |
| Link to CANS-NY              |                          |      |   |
| 01/09/2020 CANS-NY 0-5       |                          |      |   |
| Intake / Demographics        |                          |      |   |
| HCBS/LOC Eligibility 0-5     |                          |      |   |
| Sign/Finalize                |                          |      |   |
| Assessment Outcomes          |                          |      |   |
| 01/09/2020 CANS-NY 0-5       |                          |      |   |
| Reference Date               |                          |      |   |
| Intake / Demographics        |                          |      |   |
| CANS-NY 0-5                  |                          |      |   |
| Sign/Finalize                |                          |      |   |
| Assessment Outcomes          |                          |      |   |
| Review/Consult               |                          |      |   |

#### Assessment Outcomes – HCBS/LOC

| ssessmer                                      | nt Ou          | utcomes – F                                                                              |         | BS/                                                                                | LOC                                                                                                  |                                                                |                                                        | ŢĊQ                                         | MES                       |
|-----------------------------------------------|----------------|------------------------------------------------------------------------------------------|---------|------------------------------------------------------------------------------------|----------------------------------------------------------------------------------------------------|----------------------------------------------------------------|--------------------------------------------------------|---------------------------------------------|---------------------------|
| Summary                                       |                |                                                                                          |         |                                                                                    |                                                                                                    |                                                                |                                                        |                                             |                           |
| Signing and finalizing the ou                 | tcomes is requ | ired to start the one year HCBS Eligibil                                                 | lity pe | riod, if eligible                                                                  |                                                                                                    |                                                                |                                                        |                                             |                           |
| HCBS/LOC Eligibility                          |                | Yes, eligible                                                                            | 1       | 1                                                                                  |                                                                                                    |                                                                |                                                        |                                             |                           |
| Serious Emotional Disturbance                 |                | Not selected                                                                             | 1       | 1                                                                                  |                                                                                                    |                                                                |                                                        |                                             |                           |
| Medically Fragile                             |                | Not selected                                                                             | 1       | 1                                                                                  |                                                                                                    |                                                                |                                                        |                                             |                           |
| Developmental Disability & Fost               | er Care        | Yes                                                                                      | 1       | 1                                                                                  |                                                                                                    |                                                                |                                                        |                                             |                           |
| Developmental Disability & Me<br>Fragile      | Choice to l    | Participate in HCBS                                                                      |         |                                                                                    |                                                                                                    |                                                                |                                                        |                                             |                           |
| If determine<br>caregiver or<br>to participat |                | ed eligible, did the child/youth's<br>r the self-consenting youth choose<br>ite in HCBS? | •       | No Selection<br>No. The child<br>Yes. The child                                    | 'youth's caregiver or s<br>/youth's caregiver or s                                                   | elf-consenti<br>self-consent                                   | ng youth chose<br>ng youth chos                        | e NOT to particip<br>e TO participate       | oate in HCBS.<br>in HCBS. |
|                                               | lf no, why v   | vere HCBS services declined?                                                             |         | No Selection<br>Does not feel<br>Currently reco<br>Residential se<br>and there are | HCBS will help them r<br>eiving community base<br>etting is not considered<br>no current plans to tr | reach their g<br>ed services t<br>d home and<br>ransition inte | oals.<br>hat are meetir<br>community ba<br>a HCBS-comp | ng their needs.<br>Ised,<br>Iliant setting. |                           |

| Search       Reports       Tools       Help       Logout         Assessment Results       Assessment Results       Complete Assessment       Search       Reports       Tools       Help       Logout |
|----------------------------------------------------------------------------------------------------|
| Strengths and Needs HCBS Results                                                                                                    |
| HCBS Complete                                                                                                    |

What are the child's the strengths and needs?

What are the results of the assessment?

What services are recommended for the child?

| Un<br>CAN                                                                                                    | iform Assessment System - New Yo<br>S-NY 0 - 5 Strengths and Needs Rep                                                                                                    | rk<br>oort                                                                                                    |
|----------------------------------------------------------------------------------------------------|----------------------------------------------------------------------------------------------------|----------------------------------------------------------------------------------------------------|
| Anderson, Andrea                                                                                                    | Date of Birth: 10/21/2015                                                                                                    | Medicaid ID: AA12568A                                                                                                    |
| Assessment Date:         01/09/2020           Finalized Date:         01/09/2020                                                                                                    | Assessment Type: CANS-NY<br>Organization conducted on behalf of:<br>Adirondack Health Institute Inc.                                                                                                    | Re-assessment prior to 6 months                                                                                                    |
| Reassessment Reason: Significant diagnosis)                                                                                                    | change in child's functioning (including increase or o                                                                                                    | decrease of symptoms or new                                                                                                    |
| The Strengths and Needs Report is des<br>needs to discuss with the child and fan<br>determine which items to include with<br>Plan of Care.<br><b>Useful Strengths - Child</b><br>Talk with the child and family about w<br>and 1's. How will you build upon these | igned to provide guidance and assistance to the care man<br>nily. During this collaborative person-centered discussion<br>in the Plan of Care. Not every domain item from this repo<br>which items below represent strengths to be used in the Pla<br>e in the Plan of Care? | ager to identify the strengths and<br>the child and family should<br>rt is required to be included in the<br>n of Care. These strengths are 0's |
| B: Child Strengths                                                                                                    |                                                                                                    |                                                                                                    |
| B.28. Family Of Origin                                                                                                    | 1 - Moderate le<br>members are l<br>communicatio<br>other's compa<br>between famil                                                                                                    | evel of strengths and family<br>loving with generally good<br>on and ability to enjoy each<br>ony. There may be some problems<br>ly members     |
| B.30. Social Relationships                                                                                                    | 1 - Child has fo<br>relationship w<br>Child respond<br>by adults. but                                                                                                    | ormed a positive interpersonal<br>with at least one non-caregiver.<br>s positively to social initiations<br>may not initiate such interactions  |
| B.31. Relationship Stability                                                                                                    | 1 - Child has have a some concerning future due to some some some some some some some som                                                                                                    | ad stable relationships but there<br>rn about instability in the near<br>such things as impending                                               |

| Anderson, Andrea Date of Birth: 10/21/202                                                                                                    | te Report<br>15 Medicaid ID: AA12568A                 |
|----------------------------------------------------------------------------------------------------|-------------------------------------------------------|
| Assessment Date: 01/09/2020                                                                                                    | Finalized Date: 01/09/2020                            |
| Section Reference Date                                                                                                    |                                                       |
| Assessment Reference Date<br>Organization which conducted this assessment<br><i>Section Link to CANS-NY</i>                                                                                                    | 01/09/2020<br>Children's Home of Poughkeepsie (HHCMA) |
| Linked CANS-NY assessment                                                                                                    | 01/09/2020 CANS-NY 0-5                                |
| Section Intake/Demographics                                                                                                    |                                                       |
| Early Reassessment<br>Is this an HCBS/LOC reassessment prior to 10 months for a child already<br>determined eligible?                                                                                                    | No                                                    |
| Residential Setting at Time of Assessment:<br>Select the one that represents the child's living arrangement at the time<br>of the current assessment. The person's living arrangement may be long-<br>standing or temporary. | Private housing (house/apartment/rented room)         |
| Child Lives With:                                                                                                    |                                                       |
| Does the child/youth live on their own with no others?<br>Does youth live with his/her own child(ren)?                                                                                                    | No                                                    |
| Does youth live with his/her own child(ren)?<br>How many adults live in the same household as this child?                                                                                                    | Not Applicable, no children                           |
| How many adults live in the same household as this child? Enter NA<br>when this information is not known or is not available.                                                                                                | 1                                                     |
| How many other children live in the same household as this child?<br>How many other children live in the same household as this child? Enter                                                                                 | 1                                                     |
| NA when this information is not known or is not available.<br>County of Responsibility:                                                                                                    | Columbia                                              |
| Has there been residential instability over the LAST 2 YEARS?                                                                                                    | Var                                                   |

## **Using the Data**

- Printing the entire CANS outcomes.
- Determine when reassessments are due.
- View when there are potential updates to the POC.

|    | AutoSave 💽 Off)    | <b>9</b> • (°                  |            | D D                     | ÷             |              |                                |                                                          |                 |                  | Cans       | sHcbsAggregate-1579007366300  | -1 - Read-Only - E | xcel                       |                                |                     |                          |       |
|----|--------------------|--------------------------------|------------|-------------------------|---------------|--------------|--------------------------------|----------------------------------------------------------|-----------------|------------------|------------|-------------------------------|--------------------|----------------------------|--------------------------------|---------------------|--------------------------|-------|
| F  | ile Home In        | sert Page                      | e Layout   | Formulas                | Data F        | Review       | View D                         | eveloper                                                 | Help            | Acrobat          | Forms      | arsigma Tell me what you wa   | nt to do           |                            |                                |                     |                          |       |
|    | Get From From      | From Table/                    |            | ixisting                | Refresh       | eries & Conr | nections                       | $ \begin{array}{c}                                     $ | Filter          | Clear<br>Reapply | Text to    | Flash Remove Data             | Consolidate Relati | ionships N                 | (anage                         | What-If F           | orecast (                | Group |
| Da | ata * Text/CSV Web | Kange S                        | ources Cor | nnections               | All 👻 📑 Edi   | t Links      |                                |                                                          | 1               | Advanced         | Column     | is Fill Duplicates Validation | *                  | Da                         | a Model                        | Analysis *          | Sheet                    | *     |
|    | Get a              | a Transform Dat                | a          |                         | Queries &     | & Connection | ns                             |                                                          | Sort & Filte    | r                |            | Data                          | Tools              |                            |                                | Foreca              | st                       |       |
| F2 | 20                 | ~                              | : ×        | √ <i>f</i> <sub>x</sub> |               |              |                                |                                                          |                 |                  |            |                               |                    |                            |                                |                     |                          |       |
|    | А                  |                                | В          | С                       | D             | E            | F                              | G                                                        | н               | I.               | J          | к                             | L                  | м                          | N                              | 0                   | P                        | C     |
|    |                    |                                | Last       | First                   |               |              | Child<br>Transitio<br>ned from | Asmt                                                     | CANS-NY<br>Asmt | Health<br>Home   | MC Plan    |                               |                    | Linked<br>CANS-NY<br>Refer | Linked<br>CANS-NY<br>Finalized | Reason<br>for early | County<br>of<br>Responsi | LPHA  |
| 1  | Reporting Period   | 20. I.I.2020                   | Name       | Name                    | Date of Birth | CIN          | 1915c                          | Туре                                                     | Туре            | Name             | Name       | Assessing Organization        | Asmt Refer Date    | Date                       | Date                           | ReAssess            | bility                   | Form  |
| 2  | Reasmt Due: Jul-20 | 20 - Jul-2020                  | Anderson   | Androa                  | 10/21/2015    | AA22334A     | No select                      | CANS NY                                                  | CANS NY         | Adirondad        | UnitedHe   | Children's Home of Pough      | 1/9/2020           |                            |                                | Cignifican          | Columbia                 |       |
| 3  | Reasmt Due: Jul-20 | 20 - Jul-2020                  | Anderson   | Harlov                  | 10/21/2015    | BB22224B     | No coloct                      | CANS NV                                                  | CANS NV         | Adirondad        |            | Children's Home of Pough      | 1/3/2020           |                            |                                | Significan          | Albany                   |       |
| 4  | Reasmt Due: Jul-20 | 20 - Jul-2020<br>20 - Jul-2020 | Blossing   | Maria                   | 10/21/2015    | DD22334D     | No select                      | CANS-NV                                                  | CANS-NV         | Adirondac        | k Hoalth I | Children's Home of Pough      | 1/13/2020          |                            |                                |                     | Columbia                 |       |
| 6  | Reasmt Due: Jul-20 | 20 - Jul-2020<br>20 - Jul-2020 | lisa       | SED                     | 1/1/2017      | HI262761     | No select                      | CANS-NY                                                  | CANS-NY         | Adirondad        | k Health I | Children's Home of Pough      | 1/13/2020          |                            |                                | Significan          | Albany                   |       |
| 7  | Reasmt Due: Jul-20 | 20 - Jul-2020                  | test       | lisa                    | 1/1/2016      | HW26262      | No select                      | CANS-NY                                                  | CANS-NY         | Adirondac        | k Health I | Children's Home of Pough      | 1/13/2020          |                            |                                | Significan          | Albany                   |       |
| 8  | Reasmt Due: Jul-20 | 20 - Jul-2020                  | test       | SED                     | 1/1/2018      | GW26273      | No select                      | CANS-NY                                                  | CANS-NY         | Adirondad        | k Health I | Children's Home of Pough      | 1/13/2020          |                            |                                |                     | Albany                   |       |
| 9  | Reasmt Due: Jul-20 | 20 - Jul-2020                  | test       | test                    | 1/1/2016      | WT99999H     | No select                      | CANS-NY                                                  | CANS-NY         | Adirondad        | k Health I | Children's Home of Pough      | 1/13/2020          |                            |                                |                     | Albany                   |       |
| 10 | Reasmt Due: Jul-20 | 20 - Jul-2020                  | Williams   | Jason                   | 10/21/2015    | BB55667B     | No select                      | CANS-NY                                                  | CANS-NY         | Adirondad        | k Health I | Children's Home of Pough      | 1/10/2020          |                            |                                |                     | Columbia                 | 1     |
| 11 |                    |                                |            |                         |               |              |                                |                                                          |                 |                  |            |                               |                    |                            |                                |                     |                          |       |

# Trying it Out in the UAS-NY

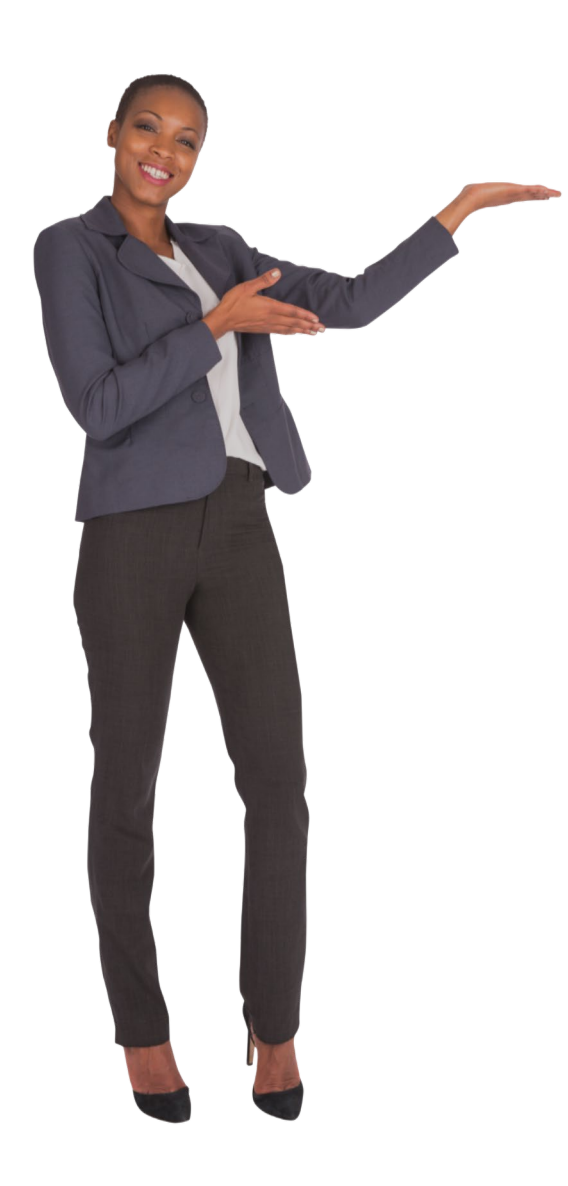

# **Working in the Assessments**

- Prepping for the assessment.
- Working in a CANS-NY assessment.
- Linking an HCBS/LOC assessment.
- Troubleshooting the assessment at sign/finalize.
- Viewing Outcomes.
- Viewing Reports.

# Welcome to Training!

# UAS-NY

**Uniform Assessment System for New York** 

#### Contact

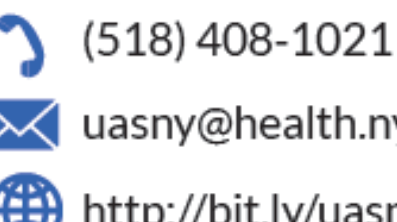

uasny@health.ny.gov

http://bit.ly/uasny

Who We Are

The Uniform Assessment System for New York (UAS-NY) is a web application that allows qualified assessors to securely conduct standardized health assessments which generate outcomes that are used to determine eligibility and service level authorization. as well as guide care planning for New York State residents.

#### Our Mission

The UAS-NY's mission is to maintain and advance the leading repository for health information and assessment instruments while providing exceptional communication, training, and support to our 10.000 users and 1,800 organizations. We make the first step in developing individualized service plans efficient and easy to ensure New York State residents receive the right care, within the right setting. at the right time.